Log into your account on the IRP/IFTA System, hover over Application and select IFTA

| Welcome droedo1@r   | Iowa Department of Transport                                         | tion Motor Carrier Services (TEST 20 V8.55c) - Enterprise Level                                                                                                    | ^ |
|---------------------|----------------------------------------------------------------------|----------------------------------------------------------------------------------------------------|---|
| Application  Clien  |                                                                      |                                                                                                    |   |
| Quick Links         | Welcome droede1@noemail.iowa.gov                                     |                                                                                                    |   |
| FILE TAX RETURN     | Application Client Payment                                           |                                                                                                    |   |
| REPRINT TAX RETURNS | IRP<br>QUICK Links                                                   |                                                                                                    |   |
|                     | FILE TAX RETURN                                                      | spartment of Transportation, Motor Vehicle Division<br>6310 SE Convenience Boulevard,<br>Ankeny, IA Stol21<br>Mailing address<br>PO Box 10382,<br>Des Mones, IA S0006-0382 |   |
| Welcome<br>(515) 23 | REPRINT TAX RETURNS                                                  | anual and instructions for using this site are available at http://www.iowadot.gov/mvd/omcs/ If you have any problems with this site, please call                          |   |
| Annour              |                                                                      |                                                                                                    |   |
| ******              | *******Data Refreshed 7/12/2018 with 7/11/2018 data capture********* | *                                                                                                    | ~ |

Hover over Supplement and select **RENEW FLEET. DO NOT SELECT "ADD DECALS"** 

|   |           | Iowa          | Depa   | rtm  | ent of Tr  |
|---|-----------|---------------|--------|------|------------|
| ► | Payment 🕨 | Supplement 🕨  | Inqui  | ry 🕨 | Work In Pr |
|   |           | Add Decals    |        |      |            |
|   |           | Renew Fleet   |        |      |            |
|   |           | Supplement Ir | nquiry |      |            |
|   |           | h             |        |      |            |

In "License Year" type in current year (this is the year you currently running in) then click on "Proceed".

| tment of Transportation Motor Carrier Services (TEST         y ▶       Work In Progress ▶       Enterprise       Sign Off | The License Year will be the year you<br>are currently registered in. (ex: you<br>are running in current year and<br>renewing for next year, you will enter<br>current year for the license year). |
|----------------------------------------------------------------------------------------------------|----------------------------------------------------------------------------------------------------|
| *Client ID : * License Year :                                                                                             | ×                                                                                                    |
| Proceed Refresh Quit Hel                                                                                                  | p                                                                                                    |

Make sure the number of IFTA Decal Sets Required is the correct number of decals you need. If it is correct, click on Proceed, if the number is not correct, enter the number of sets needed and then click "Proceed."

| Electronic Filer        |                             | ]              |         |           |
|-------------------------|-----------------------------|----------------|---------|-----------|
| Place of Business Maili | ng Address Shipping Address | Location of Re |         |           |
| Street1                 | 3RD STREET NE               |                |         |           |
| ZIP Code                | 52040                       |                |         |           |
|                         |                             |                |         |           |
| Operation Info Reporti  | ng Service                  |                |         |           |
| * Fuel Type:            |                             |                |         |           |
|                         |                             | pane           | A-55    | CNG       |
| * No. of IFTA Decal     | Sets Required 5             | 3              | Ethanol | E-85      |
|                         |                             | Proceed        | Refresh | Quit Help |

After proceeding, the next screen is for you to double check your information, if it is correct click on "Proceed", if it is not, click "Back", and correct the information that is wrong and proceed.

| Welcome droede1@noe                                                                    | mail.iowa.gov . |                                          |                                                                                   |              |                           |                  |            | V8.55c                            |                                  |                                                    |                        |
|----------------------------------------------------------------------------------------|-----------------|------------------------------------------|-----------------------------------------------------------------------------------|--------------|---------------------------|------------------|------------|-----------------------------------|----------------------------------|----------------------------------------------------|------------------------|
| Flash Datalla                                                                          |                 |                                          |                                                                                   | Fleet Billin | ig Payment                | Permit Credentia | ls MainMen | u                                 | Fleet E                          | Effective date will sho                            | ow 1/1/new             |
| Fleet Details<br>Client ID:<br>Fleet Effective Date:<br>Phone No:<br>Electronic Filer: | Address Shinnin | )<br>N<br>a Address [Location of Records | Licensee Name:<br>Do Business As:<br>Fleet Expiry Date:<br>Ext:<br>Email Address: |              |                           |                  |            | Conta<br>Fleet<br>Fax N<br>Carrie | registr<br>will sh<br>year.      | ation year. The Flee<br>ow 12/31/ <b>new</b> regis | Expiry date<br>tration |
| Street1:<br>ZIP Code:                                                                  |                 | Street2:<br>Jurisdict                    | ion: IA-IOWA                                                                      |              | City:<br>County:          | DUB              | UQUE       |                                   | Country:                         | US                                                 |                        |
| Fuel Type:<br>No. of IFTA Decal Set                                                    | s Required:     |                                          | Diesel: Y<br>M-85: N<br>Ethanol: N<br>5                                           |              | Propane:<br>LNG:<br>E-85: | N<br>N<br>N      |            | Meti<br>Bio[                      | A-55: N<br>hanol: N<br>Diesel: N | CNG: N<br>Gasohol: N<br>Gasoline: N                |                        |
| Proce                                                                                  | ed              |                                          |                                                                                   | Е            | 3ack                      | ]                |            |                                   |                                  | Quit                                               |                        |

The next screen is the "Billing" screen, this screen will show you how much you owe for your decals, click on "Proceed". You cannot order temporaries on your renewal.

| Welcome droede1@no | email.iowa.gov . | Iowa Depa                 | rtment of Trans | portation | n Motor Ca | arrier Se                | rvices (TE    | ST 20 V8 | 8.55c)  |        |        |        |      |         |
|--------------------|------------------|---------------------------|-----------------|-----------|------------|--------------------------|---------------|----------|---------|--------|--------|--------|------|---------|
|                    |                  |                           | Fleet           | Billing   | Payment    | Permit                   | Credentials   | MainMenu |         |        |        |        |      |         |
|                    |                  |                           |                 |           |            |                          |               |          |         |        |        |        |      |         |
| IFTA BILLING DE    | TAILS            |                           |                 |           |            |                          |               |          |         |        |        |        |      |         |
|                    |                  | Client ID                 |                 |           |            | Licensee N               | lame          |          | 3       |        |        |        |      |         |
|                    |                  | Supplement No             | 0               |           |            | License Ye<br>Supplement | ar<br>at Type | REN      | EW ELE  |        |        |        |      |         |
|                    |                  | Supplement Status         | OPEN            |           |            | ouppioner                |               | 11211    |         |        |        |        |      |         |
|                    |                  | No. of Sets of Decals     | 5               |           |            |                          |               |          |         |        |        |        |      |         |
|                    |                  | Escrow Balance            | 0.00            |           |            | Billing Dat              | e(mm/dd/yy    | уу) 10/0 | 04/2018 |        |        |        |      |         |
|                    |                  | License Fee               | 0.00 V          | /aive     |            |                          |               |          |         |        |        |        |      |         |
|                    |                  | Decal Fee<br>Shipping Fee | 2.50 V          | /aive     | 0.00       |                          |               |          |         |        |        |        |      |         |
|                    |                  | Shipping rec              | 0.00            | vernue 📖  | 0.00       |                          |               |          |         |        |        |        |      |         |
|                    |                  | Total Due                 | 2.50            |           |            |                          |               |          |         |        |        |        |      |         |
|                    |                  | 30 Days Temporary         |                 |           |            |                          |               |          |         |        |        |        |      |         |
|                    |                  |                           | Proceed         | Refresh   | Quit       |                          | Help          | Cancel   |         |        |        |        |      |         |
|                    | Supplement N     | No.                       | 0               |           |            |                          |               |          | Su      | pplem  | ent Ty | /pe    |      | RENEW   |
|                    | Supplement S     | Status                    | OPEN            |           |            |                          |               |          |         |        |        |        |      |         |
|                    | No. of Sets of   | Decals                    | 5               |           |            |                          |               |          |         |        |        |        |      |         |
| <                  | Escrow Balan     | ce                        | 0.00            |           |            |                          |               |          | Bil     | ling D | ate(m  | m/dd/y | ууу) | 10/04/2 |
|                    |                  |                           |                 |           |            |                          |               |          |         |        |        |        |      |         |
|                    | License Fee      |                           | 0.00            |           | Waive      | e 🗌                      | ]             |          |         |        |        |        |      |         |
|                    | Decal Fee        |                           | 2.50            |           | Waive      | e 🗌                      | ]             |          |         |        |        |        |      |         |
|                    | Shipping Fee     |                           | 0.00            |           | Overr      | ide 🗌                    | 0.00          |          |         |        |        |        |      |         |
|                    |                  |                           |                 |           |            |                          |               |          |         |        |        |        |      |         |
|                    |                  |                           |                 |           |            |                          |               |          |         |        |        |        |      |         |
|                    | Total Due        |                           | 2.50            |           |            |                          |               |          |         |        |        |        |      |         |
|                    | 30 Days Tem      | norary                    |                 |           |            |                          |               |          |         |        |        |        |      |         |
|                    | 50 Days rein     | porary _                  |                 |           |            |                          |               |          |         |        |        |        |      |         |
|                    |                  |                           | Proceed         |           | Refi       | resh                     |               | Qui      | it      |        | He     | lp     |      | Cancel  |
|                    |                  |                           |                 |           |            |                          |               |          |         |        |        |        |      |         |

Select the electronic Delivery type and Shipping Type the click on "Proceed".

| Tax keturn keprint<br>Fee                        | 0.00    |                                                 |
|--------------------------------------------------|---------|-------------------------------------------------|
| Total Due<br>Credentials Assignment Type E-Email | 2.50    | Shipping<br>Type M-Mail<br>P-Pickup<br>O-Others |
| Electronic Delivery F-Fax<br>Type Proceed        | Refresh |                                                 |
|                                                  |         |                                                 |

The next screen is a verification screen for you to check your information, if all is okay, click on "Proceed" if a change needs to be made, click on "Back".

| IFTA Payment D<br>Client ID:<br>Licensee Name: | etails Verificat | ion  | The License Year wi<br>have just renewed.<br>in 2024 and renewe<br>license year will rea | ll be the yea<br>ex: you are<br>ed for 2025, and<br><b>2025</b> . | r you<br>currently<br>so the |      |
|------------------------------------------------|------------------|------|------------------------------------------------------------------------------------------|-------------------------------------------------------------------|------------------------------|------|
| Supplement Desc:                               | RENEW FLEET      |      | Supplement Statu                                                                         | IS: I-INVOICED                                                    |                              | I    |
| Invoice No:                                    | 1028012          |      | Receipt Date:                                                                            | 11/1/2024                                                         |                              |      |
| License Fee:                                   |                  | 0.00 | Waived:                                                                                  |                                                                   | N                            |      |
| Decal Fee:                                     |                  | 2.50 | Waived:                                                                                  |                                                                   | N                            |      |
| Shipping Fee:                                  |                  | 0.00 | Overridden:                                                                              |                                                                   | N                            | 0.00 |
| Tax Return Reprin<br>Total Due:                | t Fee:           | 2.50 | Waived:<br>Escrow Balance:                                                               |                                                                   | N<br>0.00                    |      |
|                                                |                  |      | Use Carrier's<br>Inventory:                                                              |                                                                   | N                            |      |
| Credentials Assig                              | gnment Type      |      |                                                                                          |                                                                   |                              |      |
| Electronic Delivery                            | / Туре:          |      |                                                                                          |                                                                   | D-PDF                        |      |
| Shipping Type:                                 |                  |      |                                                                                          |                                                                   | M-Mail                       |      |
|                                                | Proceed          |      |                                                                                          |                                                                   |                              | Back |

To pay on line, the Payment Type defaults to ePayment, you can use a credit or debit card or a check to pay, there will be a \$1.50 convenience fee that is added to your payment. On this screen click on ePayment on the lower-right side.

|                    | Check/Receipt Numbe | r              | Delete          |
|--------------------|---------------------|----------------|-----------------|
|                    |                     |                |                 |
| Add Payment        | Гуре                | Delete Checked | Payment ePaymer |
| Fees Section       |                     |                |                 |
| Total Due          | 2.50                | Escrow Balance | 0.00            |
| Convenience<br>Fee | 1.50                |                |                 |
| Payment Section    | n                   |                |                 |
|                    | Payment Type        |                | Amount          |
|                    | ePayment V          |                |                 |

Once you click on ePayment a message will display at the top of the screen telling you not to close the window, what to do if the popup does not come up and there will be a \$1.50 charge.

- IRPPAY50 : Do not close the window, electronic payment has been selected and the U.S. Bank system is processing your payment request.
- IRPPAY51 : if the pop up does not come up, please select Reload.
- IRPPAY57 : additionally \$1.50 will be charged as an E-payment Convenience fee to your total amount.

A "form" will pop up for you to fill in, once you have completed it, and selected your payment method, and entered that information, click on "Continue" on the bottom Right side of the form.

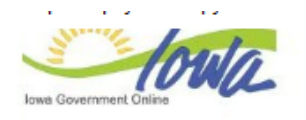

**Electronic Payment Solutions** 

## **Make a Payment**

## My Payment State of Iowa TEST site PWD Amount Due \$4.00 **Payment Information** Frequency One Time Payment Amount \$4.00 Payment Date Pay Now Contact Information First Name Last Name Company Address 1 Address 2 (Optional) City/Town State/Province/Region IA Zip/Postal Code 52040 Country US Phone Number

## Payment Method

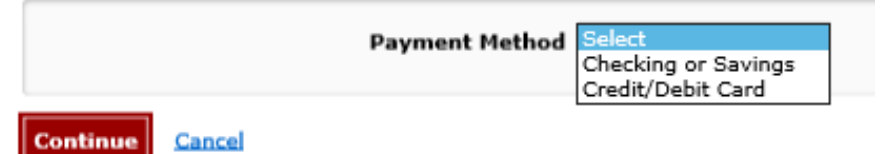

Review your information on the next page

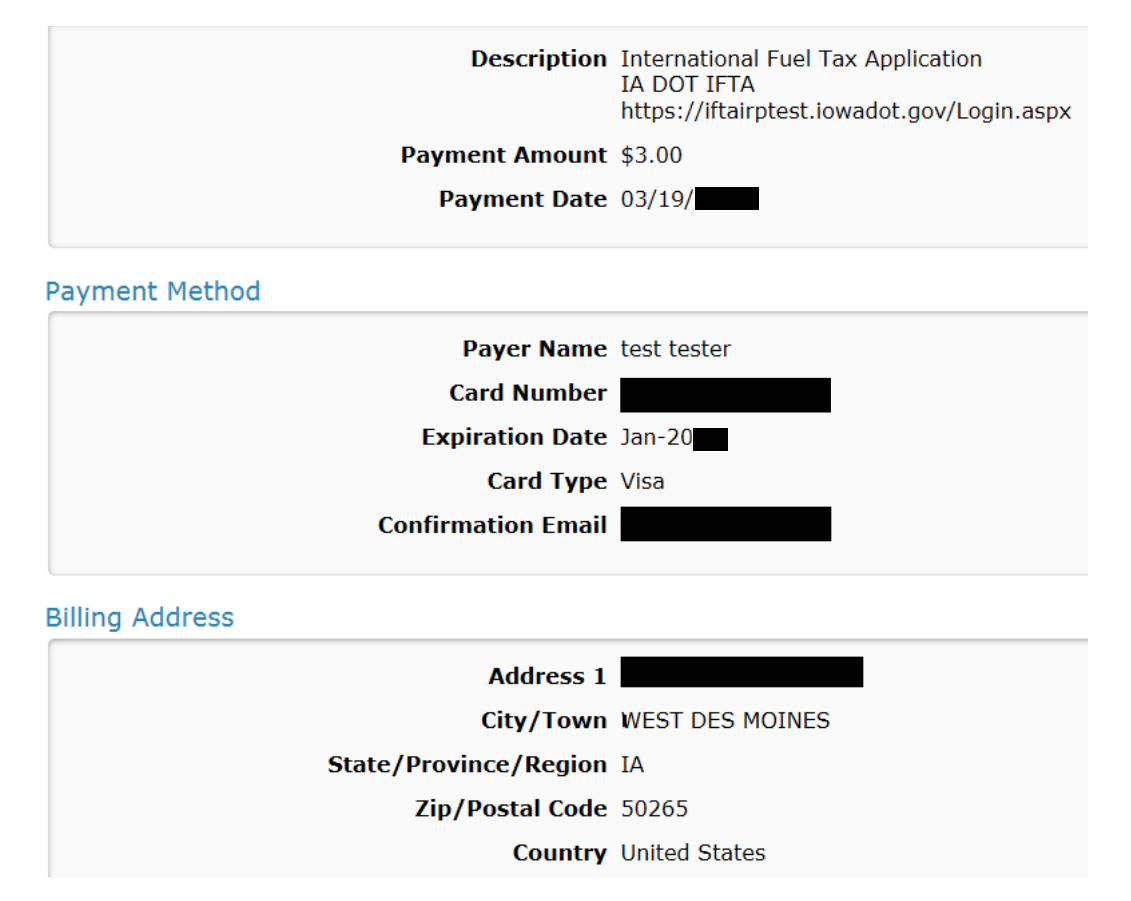

Your payment will automatically process, once it is done your receipt will pop up and can be printed along with your IFTA license.

A shipping document will print at the Motor Carrier Services office and your decals will be mailed out.